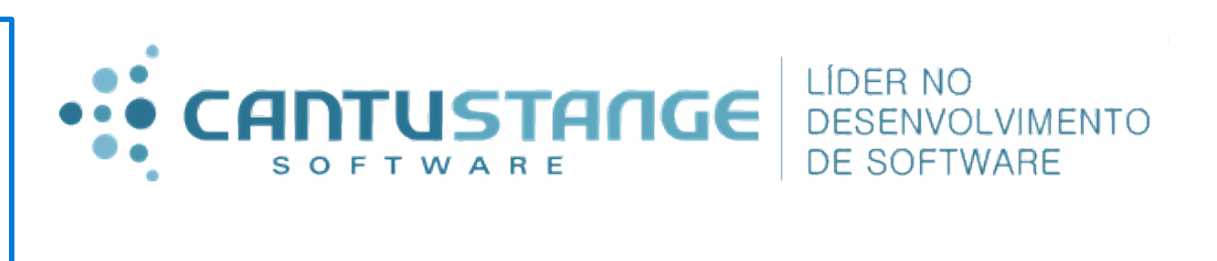

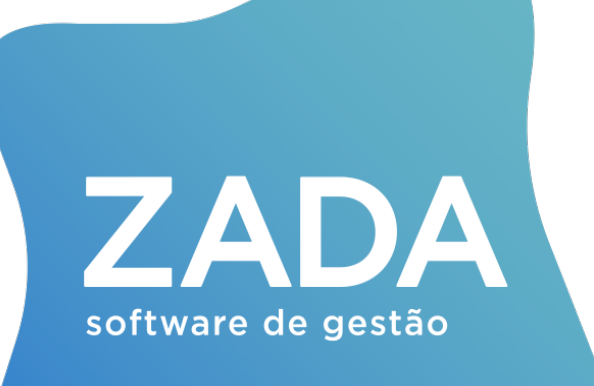

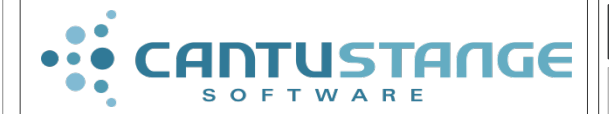

Manual de instalação do Demander e do ZadaEDI

Este procedimento demostra como se faz a instalação do Demander e do ZadaEDI.

MA030

## **Demander Sincronizador:**

O Demander Sincronizador se encontra no Server no seguinte caminho:

S:\Oficiais\Demander\Sincronizador\Demander Sincronizador 3.0.0

1º Passo: Instalar na máquina do cliente no diretório C:\DemanderSincronizador

## **Importante:**

\* Levar sempre este arquivo "zerado" (sem token) aos clientes, para evitar de colocar um arquivo já preenchido de outro cliente e correr o risco de esquecer de alterar.

**2º Passo:** Criar os seguintes Diretórios extras, os mesmos podem ser criados na raiz do computador, no qual esta instalado o EDI e o Demander Sincronizador.

**3º Passo:** Deverão ser criadas as seguintes pastas (exemplo):

\* C:\DemanderSincronizador\Aquivos para envio\(neste diretório serão gravados os arquivos gerados pelo Zada a ser enviados para o Demander).

\* C:\DemanderSincronizador\Aquivos recebidos\(neste diretório são salvos os arquivos importados do Demander).

\* C:\DemanderSincronizador\Aquivos importados\(neste diretório são salvos os arquivos recebidos pelo Demander já importados no Zada através do ZadaEDI).

\* C:\Demander Sincronizador\Arquivos enviados ao Demander\(neste diretório são salvos os arquivos enviados ao Demander, gerados pelo ZadaEDI)

| Disco Local (C:)     Demander Sincronizador  |
|----------------------------------------------|
| nentas Ajuda                                 |
| Incluir na biblioteca 🔻 🔹 Compartilhar com 👻 |
| Nome                                         |
| 🌗 Arquivos enviados ao Demander              |
| 🌗 Arquivos importados                        |
| 퉬 Arquivos para envio                        |
| 퉬 Arquivos recebidos                         |
| ConfigDemander.ini                           |
| 🌮 DemanderSincronizador3.0.exe               |
| Filzip.ini                                   |
| 📄 logSistema.txt                             |
|                                              |

| CantuStange Software    | www.cantustange.com.br | +55 (51) 3793 3800  | Página 2 de 7 |
|-------------------------|------------------------|---------------------|---------------|
| Current Stange Sontware | www.cantastangc.com.or | 133 (31) 37 33.3000 | ragina zue/   |

4º Passo: Os diretórios criados acima devem ser configurados nos campos mencionados abaixo no Sincronizador:

- \* C:\DemanderSincronizador\Aquivos para envio\ (Pasta dos arquivos que serão enviados ao DemanderWeb)
- \* C:\DemanderSincronizador\Aquivos recebidos\ (Pasta dos arquivos recebidos do DemanderWeb)
- \* C:\DemanderSincronizador\Aquivos importados\ (Pastas dos arquivos já enviados ao DemanderWeb)

| 💮 Configurações                                              |                                              |
|--------------------------------------------------------------|----------------------------------------------|
| Configurações                                                |                                              |
| oken da Empresa                                              |                                              |
| ITEyOCAtIFRIc3RicyBEYW5pZWwgfHwgUHRwZDU=                     |                                              |
| Configuração de pastas                                       | Execução de Comandos                         |
| Pasta dos arquivos recebidos do Demander WEB                 | Executar antes de iniciar o envio de arquivo |
| C:\Demander Sincronizador\Arquivos recebidos                 |                                              |
| Pasta dos arquivos que serão enviados ao Demander WEB        | Executar após baixar um novo arquivo         |
| C:\Demander Sincronizador\Arquivos para envio\               |                                              |
| Pasta dos arquivos já enviados ao Demander WEB               |                                              |
| C:\Demander Sincronizador\Arquivos enviados ao Demander      | 4                                            |
| Configuração do Timer                                        | Quebra de Arquivos                           |
| Intervalo de recebimento automático dos arquivos do Demander | Quebrar arquivo antes de enviar              |
| 600 Minutos                                                  | 100 linhas por arquivo                       |
| Intervalo de envio automático dos arquivos ao Demander       |                                              |
| 600 Minutos                                                  |                                              |
|                                                              |                                              |
| ✓ <u>G</u> ravar                                             |                                              |
| Intervalo de Exportação 600 min (Pausado)                    | Intervalo de Importação 600 min (Pausado)    |

**5º Passo:** Criar a base da empresa no link www.demanderweb.com.br -> aba Empresas, coloca-se os dados cadastrais, após isto gera-se o "Token" no Sincronizador para o envio e recebimentos dos arquivos gerados.

| Cadastros                                 | Eiltrar Emprosa    | 20                 | Manutenção de Empr    |                                     |                 |
|-------------------------------------------|--------------------|--------------------|-----------------------|-------------------------------------|-----------------|
| Empresas                                  | Thuar Empresa      | 25                 | Manutenção de Empr    |                                     |                 |
| Vendedores                                | Parceiro           | Todos              | Razão Social          | D Campo Razão Social é Obrigatório  |                 |
| Produtos                                  | Filtro             | 1                  | Nome Fantasia         | O Campo Nome Fantasia é Obrigatório |                 |
| Grupos de Produto                         |                    |                    | 0101                  |                                     |                 |
| <ul> <li>Lista de Preço</li> </ul>        |                    |                    | CNPJ                  | O Campo CNPJ é Obrigatório          |                 |
| Marcas                                    | Listagem de Emp    | resas              | IE                    | O Campo IE é Obrigatório            |                 |
| Clientes     Cidades                      | Novo               |                    | Endereço              | O Campo Endereço é Obrigatório      |                 |
| Filial/Unidade                            |                    | Nome Fantasia      | Cidade - UF           | O Campo Cidade é Obinatório         | 51              |
| <ul> <li>Condição de Pagamento</li> </ul> | 😻 🗮 1110 .         | JPK COMPANY        |                       |                                     |                 |
| Forma de Pagamento                        | ₩ ፡= 1101          | TESTE HOLLMAN      | Telefones             | O Campo Telefones é Obrigatório     |                 |
| Motivo Visita Sem Venda                   |                    |                    | E-mail                | O Campo Email é Obrigatório         |                 |
| V Consultas                               | ₩ <b>:=</b> 1100 0 | CANTO & STANGE     | Site                  |                                     | <b>6</b> ⁰      |
| Configurações                             | 1094               | EMPRESE PARA TESTE |                       |                                     |                 |
| 4 Utilitários                             | 🌿 🔚 1029 2         | ZADA               | Parceiro              | Selecione                           | So: O Toke      |
|                                           | Novo               |                    | Status                | Selecione                           | 🚽 🖬 rado deve s |
|                                           |                    |                    | Possui Integração ERP | ×                                   | formado no      |
|                                           |                    |                    | Ativo                 | •                                   |                 |
|                                           |                    |                    |                       | Inserir Cancelar                    | cronizador      |
|                                           |                    |                    |                       |                                     | Demander        |
|                                           |                    |                    |                       |                                     | Configura       |

| CantuStange Software | www.cantustange.com.br | +55 (51) 3793.3800 | Página 3 de 7 |
|----------------------|------------------------|--------------------|---------------|
|                      |                        |                    |               |

| <ul> <li>Obrigatoriedade de Campos</li> <li>Configurações da Empresa</li> </ul> |                                                                                                    |
|---------------------------------------------------------------------------------|----------------------------------------------------------------------------------------------------|
| Utilitários                                                                     | Configurações da Empresa 1128 - Jestes Daniel NAU USAK Geral Integração Vendedores Pedidos Promoção Módulos adicionais                                                                                                    |
|                                                                                 | Configurações de integração                                                                                                    |
|                                                                                 | Token MTEyOCAtIFRIc3RicyBEYW5pZWwgftHwgUHRwZDU= Gerar Token                                                                                                    |
|                                                                                 | Endereços Mac liberados para o Sincronizador.exe                                                                                                    |
|                                                                                 | I Inportar pedidos enviados pelo ERP (Não habilitar sem homologar)                                                                                                    |
|                                                                                 | Ignorar informações de promoções vindas da integração<br>Intesés qua a preneções cabitozás pelo Demadaride açen pedida a prepeida a prepeida a pre |
|                                                                                 | □Ignorar informações de Grupos de Produto vindas da integração<br>[Impede que as configuraçãos de Oraços de Produto que o vendedar tum senso a sito, segan peridas as importar arquivo de integração]                                                                                                    |
|                                                                                 | Salvar Cancelar                                                                                                    |

**7º Passo:** Instalar o ZadaEDI em uma pasta separada da pasta padrão C:\Zada ou diretamente dentro dela.

**8º Passo:** Caso instale o ZadaEDI em uma pasta separada, ter certeza que as DLLs listadas abaixo estão dentro da pasta, caso alguma delas não esteja o ZadaEDI não vai funcionar corretamente.

borIndmm.dll

libeay32.dll

libmySQL.dll

ssleay32.dll

wbmsWSRV32.dll

| ▶ Disco Local (C:) ▶ ZadaEDI ▶         |                   |                    |           |
|----------------------------------------|-------------------|--------------------|-----------|
| mentas Ajuda                           |                   |                    |           |
| ioteca 🔻 Compartilhar com 🔻 Nova pasta |                   |                    |           |
| Nome                                   | Data de modificaç | Тіро               | Tamanho   |
| 퉬 Log                                  | 21/10/2014 10:08  | Pasta de arquivos  |           |
| 퉬 LogMensagens                         | 09/06/2015 10:38  | Pasta de arquivos  |           |
| 🚳 borlndmm.dll                         | 09/08/2002 10:00  | Extensão de aplica | 22 KB     |
| 🚳 libeay32.dll                         | 17/06/2004 14:19  | Extensão de aplica | 672 KB    |
| 🚳 libmySQL.dll                         | 19/03/2007 01:00  | Extensão de aplica | 1.436 KB  |
| 🚳 ssleay32.dll                         | 17/06/2004 14:19  | Extensão de aplica | 152 KB    |
| unins000.dat                           | 09/06/2015 10:27  | Arquivo DAT        | 65 KB     |
| 🛃 unins000.exe                         | 09/06/2015 10:27  | Aplicativo         | 702 KB    |
| 🚳 wbmsWSRV32.dll                       | 12/07/2010 01:24  | Extensão de aplica | 1.184 KB  |
| Zada.ini                               | 09/06/2015 10:54  | Parâmetros de co   | 173 KB    |
| 🎲 ZadaEDI.exe                          | 08/06/2015 09:36  | Aplicativo         | 16.463 KB |

## 9º Passo: Realizar as seguintes configurações no Zada:

| Cant | tuStange | Software |
|------|----------|----------|
|      |          |          |

\* Nas operações do Zada, informar o código correspondente no Demander a operação do Zada em Tabelas -> Operações -> aba Configurações adicionais -> campo Código Demander.

| 🕵 Manutenção de o                                                              | perações                                                                                                    | 1 C 1                                                                   |                                                               |                                                                          |  |  |  |  |
|--------------------------------------------------------------------------------|----------------------------------------------------------------------------------------------------|-------------------------------------------------------------------------|---------------------------------------------------------------|--------------------------------------------------------------------------|--|--|--|--|
|                                                                                |                                                                                                    |                                                                         |                                                               | $\checkmark$                                                             |  |  |  |  |
| Primeiro                                                                       | Anterior                                                                                                    | Próximo                                                                 | Último                                                        | Gravar                                                                   |  |  |  |  |
| Cód<br>Descriç<br>Agrupa<br>Movimento do estoc<br>Pagame<br>Pagamento Comissão | igo: C3 ව<br>são: COMPRA A PRAZO<br>dor:<br>que: Entrada ▼<br>nto: Prazo<br>o Caixa Integração o<br>Tipo de cálc | ) 3X<br>contábil Centros de cust<br>ulo do custo financeiro po<br>Custo | Lança no esto<br>o Configurações adic<br>or operação: Não tem | que usando custo r<br>Operação ir<br>Operação prot<br>ionais Limite de d |  |  |  |  |
|                                                                                | Permitir lançamentos de complemento de custo:                                                                    |                                                                         |                                                               |                                                                          |  |  |  |  |
|                                                                                |                                                                                                    | Existência de movimento                                                 | o financeiro: 1-Indiferer                                     | nte                                                                      |  |  |  |  |
| Aplicar desconto/ac                                                            | créscimo somente sobre<br>In                                                                                     | naturezas com movimento<br>oformar documento em for                     | o financeiro: 📃                                               |                                                                          |  |  |  |  |
| Considerar ope                                                                 | "<br>racão como A VISTA ac                                                                                       | o aplicar as restrições do f                                            | aturamento:                                                   |                                                                          |  |  |  |  |
| ·                                                                              |                                                                                                    | Limite de desco                                                         | onto padrão: %                                                | ]                                                                        |  |  |  |  |
| Tipo de cu                                                                     | usto para entradas pelo o                                                                                        | custo médio se o item não                                               | tiver custo: Nenhum                                           |                                                                          |  |  |  |  |
|                                                                                |                                                                                                    | Código                                                                  | Demander: 4                                                   |                                                                          |  |  |  |  |
|                                                                                |                                                                                                    |                                                                         |                                                               |                                                                          |  |  |  |  |
| Alterado                                                                       | Código Dem                                                                                                    | ander                                                                   |                                                               |                                                                          |  |  |  |  |

**10º Passo:** Realizar as seguintes configurações no ZadaEDI para importação dos pedidos:

\* Na aba "Importação de pedidos", no Campo "Pasta de origem importação" deve-se informar o caminho para a pasta "Arquivos recebidos".

**Exemplo:** C:\DemanderSincronizador\Aquivos recebidos\

\* Na pasta "Destino arquivos importados", deve-se informar o caminho para a pasta "Arquivos importados".

Exemplo: C:\DemanderSincronizador\Aquivos importados\

- \* Importar pedidos aplicando:
- 1 Valor de desconto/acréscimo
- 2 Valor líquido

\* Importar observações para:

+55 (51) 3793.3800

1 - Observações rodapé (Aba: Encerramento)

2 - Observações cabeçalho (Aba: Dados Principais)

**11º Passo:** Definir com o cliente se o processamento dos arquivos será manual ou automático. Caso opte pelo processamento automático, deverão ser configurados os campos:

\*Início automático da importação com respectivo horário ou intervalo.

\*As demais configurações da tela devem ser analisadas e caso necessário devem ser configuradas para fazer ou não efeito na importação dos pedidos.

| 🕵 Zada         | EDI 5 bi             | 15400 [ DEN         | MO] Demonstração até       | 09/07/2015           |        |             |                               |            |                   |                    |                   |            |
|----------------|----------------------|---------------------|----------------------------|----------------------|--------|-------------|-------------------------------|------------|-------------------|--------------------|-------------------|------------|
| ZA<br>Versão 5 | <b>DA</b><br>6615400 | S.U CANTÚ<br>STANGE |                            |                      |        |             |                               |            | Importar<br>dados | Gravar<br>config.  | Ativar<br>ZadaEDI | ×<br>Sair  |
| Deman          | der                  |                     |                            |                      |        |             |                               |            |                   |                    |                   |            |
| Importa        | ação de p            | edidos Exp          | ortação de pedidos         |                      |        |             |                               |            |                   |                    |                   |            |
| P              | asta orige           | em nara impor       | tação: C:\Demander Sincr   | opizador\Arquivos re | cebir  | toe         | 61                            | Inícia     | automático da     | importação: 🗖      | 1                 |            |
| Paota          | destino a            | raujuoo impor       | tados: C:\Demander Siner   |                      |        |             |                               | u          |                   | luten aler         | 0.01              | 1          |
| r asta         | uesuno a             | nquivos impor       | ados. C. (Demander Sinci   | onizadoi Arquivos im | pona   | 100% NO E F |                               |            |                   | Intervalo.         | u:u i noras.      |            |
|                |                      | indic, de pres      | sença: 0- Não se aplica    |                      |        |             | <b>▼</b> Ap                   | olicar des | conto da opera    | ação na importa    | ção do ped        | ido: 🔲     |
|                |                      | Versão do I         | ayout: 2 - Versão 2.1 ou s | uperior              |        |             |                               |            | Impo              | rtar tipo de frete | do Deman          | der: 🔲     |
|                | Importar             | pedidos aplic       | ando: 2 - Valor líquido    | •                    |        |             |                               |            | Exibir me         | ensagens de est    | oque negat        | ivo: 🗖     |
|                | Importar             | observaçõe:         | s para: 2 - Observações c  | abeçalho (Aba: Dado  | s prii | ncipais) 🗖  | •                             |            |                   |                    |                   |            |
| Geral          | Mensa                | igens               |                            |                      |        |             |                               |            |                   |                    |                   |            |
| Natur          | eza/tipo o           | le nota por Ul      | F:                         |                      |        |             |                               |            |                   |                    |                   | 1          |
| Estab          | Sigla                | UF                  | Descrição da UF            | Tipo de pedido       |        | Nat. fisca  | Descrição da natureza fiscal  | Tipo NF    | E Descrição d     | o tipo de nota     |                   | olui linha |
| 001            | ) DEMO               | RS 칠                | RIO GRANDE DO SUL          | 1 - Pedido normal    | -      | 5.101 🧯     | Venda de prod. estab.         | CS 🧯       | Consumidor        | Pess Jur Sabon     | ete 🕌 "           |            |
| 001            | DEMO                 | SC                  | SANTA CATARINA             | 1 - Pedido normal    |        | 6.101       | Venda de produção do estabele | ٥NO        | Nota fiscal n     | ormal              | × E>              | clui linha |
| 001            | DEMO                 | RS                  | RIO GRANDE DO SUL          | 2 - Bonificação      |        | 5.910       | remessa em bonificação doação | NO         | Nota fiscal n     | ormal              | _                 |            |
| 001            | DEMO                 | RS                  | RIO GRANDE DO SUL          | 3 - Troca            |        | 5.102       | VENDA DE MERCADORIA ADO       | NO         | Nota fiscal n     | ormal              |                   |            |
| 001            | DEMO                 | SC                  | SANTA CATARINA             | 3 - Troca            |        | 5.102       | VENDA DE MERCADORIA ADO       | Q NO       | Nota fiscal n     | ormal              | _                 |            |
| 001            | DEMO                 | RS                  | RIO GRANDE DO SUL          | 4 - Amostra          |        | 5.949       | Outras Saidas                 | NO         | Nota fiscal n     | ormal              | _                 |            |
| 001            | DEMO                 | RS                  | RIU GRANDE DU SUL          | 5 - Urçamento        |        | 5.102       | VENDA DE MERCADURIA ADU       | INU        | Nota fiscal n     | ormal              | _                 |            |
| <              |                      |                     |                            |                      |        |             |                               |            |                   |                    | Þ                 |            |
|                |                      |                     |                            |                      |        |             |                               |            |                   |                    |                   |            |

**12º Passo:** Realizar as seguintes configurações realizadas no ZadaEDI para exportação dos arquivos:

\* Na Aba "Exportação de pedidos", no Campo "Salvar arquivos em" deve deve ser informado o caminho para a pasta "Arquivos para envio".

Exemplo: C:\DemanderSincronizador\Aquivos para envio\

\* Em Exportação dos pedidos -> Configurações Gerais -> Box Vendedores: Definir os nomes dos vendedores que receberão as informações do Zada através do Demander nos tablets. Os vendedores deverão ser previamente cadastrados no Zada, com o campo "e-mail" preenchido, pois este será utilizado para login no Demander.

\*As demais configurações da tela devem ser analisadas e configuradas para envio das informações ao Demander.

| Stander       Stander         Demander       Stander         Importação de peddos       Exportação de peddos         Salvar anguivo em:       COmpetação de peddos         Salvar anguivo em:       COmpetação de peddos         Salvar anguivo em:       Competação de peddos         Salvar anguivo em:       Competação de peddos         Configita do layout;       2: Versão do layout;         Versão do layout;       2: Versão do layout;         Octrigações gentai       Intervalo de agugamentos         Forta dos imagens       Competação de peddos         Configitações gentai       Intervalo de agugamentos         Verdadoste:       Competa         Doctorião do Area       Filtos dos itens         Configitações gentai       Intervalo de agugamentos         Verdadoste:       Competa         Doctorião do Area       Filtos dos itens         Contrareção de considence       Enviar informação de cancelemento para peddos com NF de dovolução V         Doctorião do Area       Enviar informação de cancelemento para peddos com NF de dovolução V         Doctorião do Area       Enviar informação de cancelemento para peddos com NF de dovolução V         Doctorião do Area       Enviar informação de cancelemento para peddos com NF de dovolução V         Doctorião do Area                                                                                                    | 🔂 ZadaEDI 5 b15400 [DEMO] Demonstração até 09/07/2015                                        |    |                                                                                   |
|----------------------------------------------------------------------------------------------------|----------------------------------------------------------------------------------------------|----|-----------------------------------------------------------------------------------|
| Demander Importação de pedido: Exportação de pedido: Salvar arquivo ent: C'Oemander Sinconizador/Arquivos para envio Versão do layout Versão do layout Versão d                                                                                                    | Versão 5 b 15400 S.U CANTÚ<br>STANGE                                                         |    | Gerar<br>Gerar<br>arquivo config. ZadaEDI Sair                                    |
| Importação de pedido: Exportação de pedido: Salvar arquivo em CiDemander Sincrorizador/Virguivos para envio Versão do legodi: 2 - Versão 2.1 ou superior Descrição do tem Competa   Gerar cópia da: imagens dos produtos para importação   Pesta das imagens dos produtos para importação   Pesta das imagens dos produtos para importação   Pesta das imagens dos produtos para importação   Pesta das imagens dos produtos para importação   Pesta das imagens dos produtos para importação   Pesta das imagens dos produtos para importação   Pesta das imagens dos produtos para importação   Pesta das imagens dos produtos para importação   Pesta das imagens dos produtos para anteotas   Filtos filtos dos items   Filtos filtos dos items   Filtos filtos dos items   Filtos filtos dos items   Filtos filtos dos items   Filtos filtos dos items   Filtos dos items   Filtos dos items                                                                                                    | Demander                                                                                     |    |                                                                                   |
| Selver arquivo em: C\Demander Sincronizadot\Arquivos para envio                                                                                                    | Importação de pedidos Exportação de pedidos                                                  |    |                                                                                   |
| Versão do layout:       2. Versão 21 ou superior         Descrição do item:       Completa         Certar cópia das inagens dos produtos para importação:       Pasta das inagens dos produtos para importação:         Configurações gerai:       Intervalo de agrupamentos:       Filtros dos items         Vendedores:       Enviar informação de cancelamento para pedidos com NF de devolução:           200016 - PAULO       Enviar informação de cancelamento para pedidos com NF de devolução:           200016 - PAULO       Enviar sado disponível do item (saldo estoque - pedidos em abeto)           200002 - VISE CARLOS       Enviar sado disponível do item (saldo estoque - pedidos em abeto)           200003 - RENE       Enviar sado disponível do item (saldo estoque - pedidos em abeto)           200004 - CARNIEL       Enviar tabela de comissões:           200005 - DALVIN       Enviar tabela de comissões:           200007 - NARI       Enviar clemte sem vendedor cadastrado.           200007 - NARI       Enviar sado dispendido:            200017 - ARDI       Indicador do item inativo:             200017 - ARDI       Indicador gera no estopação:             200017 - ARDIN       Indicador                                                                                                    | Salvar arquivo em: C:\Demander Sincronizador\Arquivos para envio                             |    |                                                                                   |
| Descrição do tem<br>Completa ♥<br>Peste des imagens<br>Configurações gerais<br>Intervalo de agrupamentos<br>Filtos filtos do tente întrutações<br>Mensagens<br>Configurações gerais<br>Intervalo de agrupamentos<br>Filtos filtos do tente<br>Configurações gerais<br>Intervalo de agrupamentos<br>Filtos filtos do tente<br>Configurações gerais<br>Intervalo de agrupamentos<br>Filtos filtos do tente<br>Configurações gerais<br>Intervalo de agrupamentos<br>Filtos do tente<br>Configurações gerais<br>Intervalo de agrupamentos<br>Filtos filtos do tente<br>Configurações gerais<br>Intervalo de agrupamentos<br>Enviar tabela de conissões<br>Configurações gerais<br>Intervalos os conissionados do ciente no pedido.<br>Enviar tabela de conissões<br>Configurações gerais<br>Configurações gerais<br>Configurações gerais<br>Configurações gerais<br>Intervalos os conissionados do ciente no pedido.<br>Enviar tabela de conissões<br>Tipo de exportação<br>Completa<br>Enviar tabela de conissões<br>Tipo de exportação<br>Completa<br>Enviar tabela de conissões<br>Tipo de pedido:<br>Intervalo:<br>Configurações gerais<br>Configurações gerais<br>Configurações<br>Enviar tabela de conissões<br>Tipo de pedido:<br>Intervalo:<br>Configurações<br>Enviar tabela de conissões<br>Tipo de pedido:<br>Intervalo:<br>Configuração pedido:<br>Intervalo:<br>Configuração pedido:<br>Intervalo:<br>Configuração pedido:<br>Intervalo:<br>Configuração pedido:<br>Intervalo:<br>Configuração pedido:<br>Intervalo:<br>Configuração pedido:<br>Intervalo:<br>Configuração pedido:<br>Configuração pedido:<br>Intervalo:<br>Configuração pedido:<br>Configuração pedido:<br>Intervalo:<br>Configuração pedido:<br>Configuração pedido:<br>Configuração pedido:<br>Configuração pedido:<br>Configuração pedido:<br>Configuração pedido:<br>Configuração pedido:<br>Configuração pedido:<br>Configuração pedido:<br>Configuração pedido:<br>Configuração pedido:<br>Configuração pedido:<br>Configuração pedido:<br>Configuração<br>Configuração pedido:<br>Configuração pedido:<br>Configuração pedido:<br>Configuração pedido:<br>Configuração pedido:<br>Configuração pedido:<br>Configuração<br>Configuração pedido:<br>Configuração pedido:<br>Configuração<br>Configuração<br>Configuração<br>Configuração pedid | Versão do lavout: 2. Versão 2.1 ou superior                                                  |    |                                                                                   |
| Gerar cópia das imagens dos produtos para importação:         Pasta das imagens         Configurações gerais       Intervalo de agrupamentos       Filtos dos itens       Tributações         00061571 - TESTE VENDEDOR DEMONSTRAÇÃO                                                                                                    |                                                                                              |    |                                                                                   |
| Pasta das imagens:       Intervalo de agrupamentos       Filtros dos intervalos       Enviar informação de cancelamento para pedidos com NF de devolução.         Vendedores:       Enviar informação de cancelamento para pedidos com NF de devolução.       Impedir alterar preço padião do clerete no pedido.         000161-0-PAULO       Impedir alterar preço padião do clerete no pedido.       Impedir alterar preço padião do clerete.       Impedir alterar preço padião do clerete.         2000042 - ISE CARLOS       Impedir alterar preço padião do clerete.       Impedir alterar preço padião do clerete.       Impedir alterar preço padião do clerete.         2000053 - DALVIN       Impedir alterar preço padião do clerete.       Impedir alterar preço padião do clerete.       Impedir alterar preço padião do clerete.         2000054 - DARCI       Impedir alterar preço padião do clerete.       Impedir alterar preço padião do clerete.       Impedir alterar preço padião do clerete.         2000054 - DARCI       Impedir alterar preço padião do clerete.       Impedir alterar preço padião do clerete.       Impedir alterar preço padião do clerete.         2000054 - DARCI       Impedir alterar preço padião do clerete.       Impedir alterar preço padião do clerete.       Impedir alterar preço padião do clerete.         2000054 - DARCI       Impedir alterar preço padião do clerete.       Impedir alterar preço padião do clerete.       Impedir alterar preço padião do clerete.         2000055 - DALVIN       Impedir alterar preço padião do                                                                                                    |                                                                                              |    |                                                                                   |
| Parte das imagens:       Imagens:         Configurações gerais       Intervalo de agrupamentos       Filtros       Filtros dos itens       Tributações       Mensagens         Vendedores:       Enviar informação de cancelamento para pedidos com NF de devolução:       Imagens:       Imagens:                                                                                                    | Gerar copia das imagens dos produtos para importação:                                        |    |                                                                                   |
| Configurações gerais       Intervalo de agrupamentos       Filtros dos itens       Tributações       Enviar informação de cancelamento para pedidos con NF de devolução:       Impediratoria         10026190 - VENDEDOR DEMONSTRAÇÃO       Impediraterar preço padrão do clente no pedido:       Impediraterar preço padrão do clente no pedido:       Impediraterar preço padrão do clente no pedido:       Impediraterar preço padrão do clente no pedido:       Impediraterar preço padrão do clente no pedido:       Impediraterar preço padrão do clente no pedido:       Impediraterar preço padrão do clente no pedido:       Impediraterar preço padrão do clente no pedido:       Impediraterar preço padrão do clente no pedido:       Impediraterar preço padrão do clente no pedido:       Impediraterar preço padrão do clente:       Impediraterar preço padrão do clente:       Impediraterar preço padrão do clente:       Impediraterar preço padrão do clente:       Impediraterar preço padrão do clente:       Impediraterar padrão do clente:       Impediraterar preço padrão do clente:       Impediraterar padrão do clente:       Impediraterar padrão do clente: <td< td=""><td>Pasta das imagens:</td><td></td><td></td></td<>                                                                                                    | Pasta das imagens:                                                                           |    |                                                                                   |
| Vendedores:       Enviar informação de cancelamento para pedidos con NF de devolução: [♥]         0008167-1 - TESTE VENDEDOR DANIEL       Impedir alterar preço padião do cliente no pedido: [♥]         2000016 - PAULO       Impedir alterar preço padião do cliente no pedido: [♥]         200002 - ANNEL       Enviar informação (Experimento para pedidos con NF de devolução: [♥]         200003 - IRENE       Impedir alterar preço padião do cliente no pedido: [♥]         200005 - OARNIEL       Enviar informação: [Portian tabela de comissões: [Portian tabela de comissões: [Portian cliente sem vendedor cadastrado: [♥]         200005 - OARNIEL       Inicio automático para geração: [♥]         200005 - OARNIEL       Inicio automático para geração: [♥]         200005 - OARNIEL       Inicio automático para geração: [♥]         200005 - OARNIEL       Inicio automático para geração: [♥]         200005 - OARCI       Indicador do item inativo: [1]         200005 - ADEMAR       Indicador do item inativo: [2]         200015 - ADEMAR       Indicador gerente de vendas: [2]         200015 - ADEMAR       Indicador gerente de vendas: [2]         200015 - FAULO ALENDE       Indicador gerente de vendas: [2]         200015 - FAULO ALENDE       Indicador gerente de vendas: [2]         200017 - FABIO       Indicador gerente de vendas: [2]         200017 - FABIO       Indicador gerente de vendas: [2]                                                                                                    | Configurações gerais   Intervalo de agrupamentos   Filtros   Filtros dos itens   Tributações | Me | ensagens                                                                          |
| D02513-0 - VENDEDOR DEMONSTRAÇÃO       ▲         D00167-1 - TESTE VENDEDOR DANIEL       ✓         2000016-7 PAULO       ✓         200002-4 - JOSE CARLOS       Enviar saldo disponível do item (saldo estoque - pedidos em aberto): ♥         200003-2 - IRENE       Enviar tados os comissionados do cliente no pedidos         200005-3 - DARCI       Enviar tadela de comissões:         200005-7 - DARCI       Enviar cliente sem vendedor cadastrados:         200005-7 - DARCI       Data alteração pedidos:         2000015 - ADEMAR       Indicador do item inativo:         2000015 - ADEMAR       Indicador do item inativo:         2000015 - ADEMAR       Indicador gerente de vendas:         2000015 - ADEMAR       Indicador gerente de vendas:         2000015 - ADEMAR       Indicador gerente de vendas:         200015 - ADEMAR       Indicador gerente de vendas:         200015 - ADEMAR       Indicador gerente de vendas:         200015 - FABID       Marcos         200015 - FABID       Exportar campos para observação do item:         200015 - FABID       Fria FARDO         200010 - FABID       Exportar campos para observação do item:         200022 - ALEXANDRE       Exportar campos para observação do item:         200023 - ALEXANDRE       Exportar campos para observação do item:                                                                                                    | Vendedores:                                                                                  |    | Enviar informação de cancelamento para pedidos com NF de devolução: 🔽             |
| 000167-1 - TESTE VENDEDOR DANIEL       Impedir alterar preço padião do cliente no pedido:         200001-6 - PAULO       Enviar todos os comissionados do cliente:         200002-3 - JRENE       Enviar todos os comissionados do cliente:         200002-4 - JOSE CARLOS       Tipo de exportação:       Completa         200002-5 - DARCI       Tipo de pedido:       Infcio automático para geração:         200007-5 - VARN       Data alteração pedidos:       Mairia:         200001-6 - ADEMAR       Indicador do item inativo:       Infcio automático para geração:         200001-7 - DAPCI       Indicador do item inativo:       Inferioa alteração cRE;       Inferioa:         200013-0 - BLIETE       Indicador do item inativo:       Indicador gerente de vendas:       Intervalo:       0.03 horas.         200013-0 - ELIETE       Indicador gerente de vendas:       Indicador gerente de vendas:       Indicador do item inativo:       Indicassi fiscal       Imain:         200013-0 - CELINI       CM - CENTIMETROS       Main       CM - CENTIMETROS       Main       Imain:         200012-2 - ALIDELINO       CM - CENTIMETROS       Main       CM - CENTIMETROS       Main       Imain:       Imain:       Imain:       Imain:       Imain:       Imain:       Imain:       Imain:       Imain:       Imain:       Imain:       Imain:       I                                                                                                    | 002619-0 - VENDEDOR DEMONSTRAÇÃO                                                             |    | Enviar saldo disponível do item (saldo estoque - pedidos em aberto): 🔽            |
| 200001-6 - FAULO       Impediation program to as the polarize of stands of polarize of stands of polarize of stands of polarize of stands of polarize of stands of polarize of stands of stands of polarize of stands of stands of stands of stands of polarize of stands of stands of stands of stands of stands of polarize of stands of stands                                                                                                    | 008167-1 - TESTE VENDEDOR DANIEL                                                             |    | Impedir alterar preco padrão do cliente no pedido:                                |
| 2000024 - JOSE CARLOS       Enviar todos os comissionados do cliente: [✔]         2000032 - IRENE       Exportar tabela de comissões: []         200004 - CARNIEL       Tipo de exportação: [Completa] ▼         2000057 - DARCI       Data alteração pedidos: [] • Normal       Enviar cliente sem vendedor cadastrado: []         2000057 - DARCI       Data alteração pedidos: [] • Normal       Inficio automático para geração; []         200001-5 - ADEMAR       Data alteração CRE: [] • • • • • • • • • • • • • • • • • •                                                                                                    | 200001-6 - PAULO                                                                             |    |                                                                                   |
| 2000032 · IHENE       Exportar tabela de comissões:         2000040 · CARNIEL       Tipo de exportação: Completa       Enviar cliente sem vendedor cadastrado:         200005 · DARCI       Tipo de pedido:       1 · Normal       Inficio automático para geração:       Inficio automático para geração:       I                                                                                                    | 200002-4 - JOSE CARLOS                                                                       |    | Enviar todos os comissionados do cliente: 🔽                                       |
| 200004-0 - CARNIEL       Tipo de exportação: Completa       Enviar cliente sem vendedor cadastrado: ▼         200005-9 - DARCI       Tipo de pedido: 1 - Normal       Início automático para geração: ▼         200007-5 - IVAN       Data alteração pedido:       ● (*)         200009-1 - MAICA       Data alteração pedido:       ● (*)         200010-5 - ADEMAR       Data alteração cRE:       ● (*)         200013-0 - KLIETE       Indicador do item inativo:       □         200017-2 - LAUDELINO       Unid. que não permitem venda fracionada:       Exportar campos para observação do item:         200022-0 - FABIO       CX - CAXAA       ●         200022-0 - FABIO       CX - CAXAA       ●         200022-3 - MARCOS       KG - KILOS       ●         200023-7 - AMERICO       MI - MILHEIRO       ●         200023-7 - ROBERTO       MI - METRO       ●         200024-1 - ROBERTO       MI - MILHEIRO       ●         200025-3 - CRISTIANO       ●       MI - METRO       ●         200025-4 - ROBERTO       ●       PC - PACOTE       ●         200026-1 - ROBERTO       ●       PC - PACOTE       ●         200027-0 - PIINTFI       ●       ●       ●       ●                                                                                                    | 200003-2 - IRENE                                                                             |    | Exportar tabela de comissões: 🔲                                                   |
| 200005-3 · DARCI       Tipo de pedido: 1 · Normal       Inficio automático para geração: I         200005-3 · IVAN       Data alteração pedido: ① · Normal       Inficio automático para geração: I         200005-3 · IVAN       Data alteração pedido: ② · O       Inficio automático para geração: I         200010-5 · IVAN       Data alteração pedido: ③ · O       Inficio automático para geração: I         200010-5 · ADEMAR       Data alteração cRE: ③ · O       Intervalo: 00:03 horas.         200011-5 · ADEMAR       Indicador do item inativo: ③       Indicador gerente de vendas: ③         200017-2 · LAUDELINO       Unid. que não permitem venda fracionada:       Exportar campos para observação do item:         200021-0 · FABIO       CM · CENTIMETROS       I         200022-0 · ALEXANDRE       CAIXA       I         200022-0 · FABIO       FR · FARDO       I         200023-7 · AMERICO       I       II. · MILHEIRO       I         200023-7 · AMERICO       III. · MILHEIRO       I       I         200023-7 · RISTIANO       I       MI · METRO       I         200025-3 · CRISTIANO       I       MI · MILHEIRO       I         200025-1 · ROBERTO       PC · PACOTE       I       I         200027-1 · PIINTFI       TIN · TINFLADA       I                                                                                                    | 200004-0 - CARNEL                                                                            |    | Tipo de exportação: Completa                                                      |
| 2000075 - IVAN       Data alteração pedidos:       Intro adudinado para geração.         2000195 - IVAN       Data alteração pedidos:       Intro adudinado para geração.         2000195 - ADEMAR       Data alteração pedidos:       Intro adudinado para geração.         2000110 - ADEMAR       Indicador do item inativo:       Intervalor.       00:03 horas.         200017.5 - FAULO ALENDE       Indicador do item inativo:       Indicador gerente de vendas:       Indicador gerente de vendas:       Indicador gerente de vendas:       Indicador do item:         200017.2 - LAUDELINO       Unid. que não permitem venda fracionada:       Exportar campos para observação do item:         200021-0 - FABIO       FR - FARDO       Indicador Gerente de vendas:       Indicador Gerente de vendas:       Indicador gerente de vendas:       Indicador Gerente de vendas:       Indicador Gerente de vendas:       Indicad                                                                                                    | 200005-9 - DAEVIN                                                                            |    | Tipo de pedido: 1 · Normal                                                        |
| 200009-1 · MAICA       Data alteração CRE:       Indicador do item inativo:       Intervalo:       00:03 horas.         200011-3 · NEIDER       Indicador do item inativo:       Indicador do item inativo:       Indicador do item inativo:       Indicador do item inativo:         200013-6 · PAULO ALENDE       Indicador gerente de vendas:       Indicador gerente de vendas:                                                                                                    | 200007-5 - IVAN                                                                              |    | Data alteração pedidos:                                                           |
| 200010-5- ADEMAR       Indicador do item inativo:         200011-3 - NEIDER       Indicador gerente de vendas:         200013-6 - PAULO ALENDE       Unid. que não permitem venda fracionada:       Exportar campos para observação do item:         200017-2 - LAUDELINO       Unid. que não permitem venda fracionada:       Exportar campos para observação do item:         200012-0 - FABIO       CM - CENTIMETROS       Indicador gerente de vendas:       Indicador gerente de vendas:         20002-0 - FABIO       CM - CENTIMETROS       Indicador gerente de vendas:       Indicador gerente de vendas:       Indicador gerente de vendas:         20002-0 - FABIO       CM - CENTIMETROS       Indicador gerente de vendas:       Indicador gerente de vendas:<                                                                                                    | 200009-1 - MAICA                                                                             |    | Data alteração CRE:                                                               |
| 2000130 - ELIETE       Indicador genete de vendas:       Indicador genete de vendas:         2000130 - ELIETE       Indicador genete de vendas:       Indicador genete de vendas:         2000130 - ELIETE       Unid. que não permitem venda fracionada:       Exportar campos para observação do item:         2000130 - ZELONI       CM - CENTIMETROS       Indicador genete de vendas:       Indicador genete de vendas:         200020-0 - FABIO       CM - CENTIMETROS       Indicador genete de vendas:       Indicador genete de vendas:         200020-0 - FABIO       FR - FARDO       Indicador genete de vendas:       Indicador genete de vendas:       Indicador genete de vendas:         200020-0 - FABIO       FR - FARDO       Indicador genete de vendas:       Indicador genete de vendas: <td>200010-5 - ADEMAR</td> <td></td> <td>Indicador do item inativo</td>                                                                                                    | 200010-5 - ADEMAR                                                                            |    | Indicador do item inativo                                                         |
| 200015-6 - PAULO ALENDE         Indicador guidato de Voldada.         Exportar campos para observação do item.           200017-2 - LAUDELINO         Unid. que não permitem venda fracionada:         EAN           200018-0 - ZELONI         CM - CENTIMETROS         Idassif. fiscal         Idassif. fiscal           200021-0 - FABIO         FR - FARDO         Idassif. fiscal         Idassif. fiscal                                                                                                    | 200013-0 - ELIETE                                                                            |    |                                                                                   |
| 200017-2: LAUDELINO       Unid que não permitem venda fracionada:       Exportar campos para observação do item:         200018-0: ZELONI       CM. CENTIMETROS       AN         200020: ALEXANDRE       CX. CAIXA       Classif. fiscal       Classif. fiscal <td>200015-6 - PAULO ALENDE</td> <td></td> <td></td>                                                                                                    | 200015-6 - PAULO ALENDE                                                                      |    |                                                                                   |
| 200018-0 - ZELONI         CM - CENTIMETROS         AN           200020-2 - ALEXANDRE         CX - CAIXA         Cassif. fiscal         CM           200021-0 - FABIO         CX - CAIXA         CM         Classif. fiscal         CM           200021-0 - FABIO         CX - CAIXA         CM         Classif. fiscal         CM           200022-9 - MARCOS         CX - CAIXA         CM         CM                                                                                                    | 200017-2 - LAUDELINO                                                                         |    | Unid, que não permitem venda fracionada: Exportar campos para observação do item: |
| 200020-2 - ALEXANDRE       CX - CAIXA       Classif. fiscal       Z         200020-2 - ALEXANDRE       FR - FARDO       Qtd/Emb. Compra       C         200020-2 - MARCOS       KG - KILOS       Qtd/Emb. Compra       C         200022-9 - MARCOS       KG - KILOS       Dbservações       V         200024-5 - OLINTO       MIL - MILHEIRO       Dbservações       V         200025-3 - CRISTIANO       MT - METRO       PC - PACOTE       V         200026-1 - ROBERTO       PC - PACOTE       V       V         200027-0 - PIINTFI       TN - TONELADA       V       V                                                                                                    | 200018-0 - ZELONI                                                                            |    | CM - CENTIMETROS 🔲 🔺 EAN 🔲                                                        |
| 200021-0 - FABIO       FR - FARDO       Qtd/Emb. Compra         200022-9 - MARCOS       KG - KILOS       Observações       V         200023-7 - AMERICO       LT - LITRO       MIL - MILHEIRO       V         200025-3 - CRISTIANO       MIL - MILHEIRO       V       V         200026-1 - ROBERTO       PC - PACOTE       V       V         200027-0. PLINTFI       TN - TONELADA       V       V                                                                                                    | 200020-2 - ALEXANDRE                                                                         |    | CX - CAIXA 🔲 🗌 Classif. fiscal 🗹                                                  |
| 200022-9- MARLOUS       KG - KILOS       Observações       Ø         200023-7 - AMERICO       LT - LITRO       Observações       Ø         200024-5 - CILINTO       MIL - MILHEIRO       MIL         200025-3 - CRISTIANO       MT - METRO       Ø         200026-1 - ROBERTO       PC - PACOTE       Ø         200027-0 - PIINTFI       TN - TONELADA       Ø                                                                                                    | 200021-0 - FABIO                                                                             |    | FR • FARDO 🔲 Qtd/Emb. Compra 🔲                                                    |
| 200023-7 - AMEHILU       LT · LITRO         2000245 - OLINTO       MIL · MILHEIRO         200025-3 · CRISTIANO       MIL · MILHEIRO         200026-1 · ROBERTO       PC · PACOTE         200027-0 · PIINTFI       TN · TONELADA                                                                                                    | 200022-9 - MARCUS                                                                            |    | KG - KILOS 🗖 Observações 🗹                                                        |
| 200024-9 - 0.CINTO         Imile - MILHEIRO           200025-3 - CRISTIANO         Imile - MILHEIRO           200026-1 - ROBERTO         Imile - MILHEIRO           200027-0 - PIINTFI         Imile - MILHEIRO                                                                                                    |                                                                                              |    |                                                                                   |
| 20022-3-3 CHISTHAND<br>20026-1 - ROBERTO<br>20026-1 - ROBERTO<br>20027-0 - PIINTFI<br>200227-0 - PIINTFI                                                                                                    |                                                                                              |    |                                                                                   |
|                                                                                                    | 200020-3 - CHISTIANU                                                                         |    |                                                                                   |
|                                                                                                    |                                                                                              | Ŧ  |                                                                                   |
|                                                                                                    | 100000000000000000000000000000000000000                                                      |    |                                                                                   |